**User Manual of** 

# **Multifunctional Electric Power Meter**

# **Applicable Model:**

PD194Z-9HY Series / PD194Z-9HYX

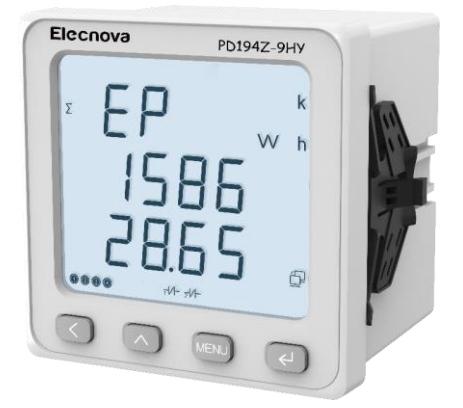

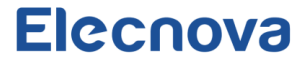

#### Notices for use

Please read this manual carefully before using this device and be sure to observe the following notes while using it:

#### Note:

This device must be operated and maintained by a professional who has read this manual.

Before performing any internal or external operations on the device, disconnect all input signals and power supplies and make sure that the secondary terminals of the voltage transformer are not short-circuited and the secondary terminals of the current transformer are not open-circuited.

Be sure to use an appropriate voltage measuring device to confirm that there is no voltage present in any of the device's components.

The electric parameters supplied to the device must be within the rated range.

Please do not touch the terminals of the device while it is working.

To use the communication function of the device, please connect it to a secure communication network.

# The following circumstances may result in the device being damaged or operating improperly:

The operating environment is out of range.

The voltage of the auxiliary power supply is out of range.

The frequency of the power distribution system is out of range.

The signal input exceeds the maximum rating.

The polarity of the current or voltage input is incorrect.

The wiring is not as required.

Without our legal written consent, no contents of this manual may be duplicated or disseminated. We are not liable for any errors or omissions in this manual that result in or bring about negative outcomes. The contents of this manual are subject to change without further notice. If you require a copy of this manual, please contact our technical service department.

# Contents

| 1. Product Introduction                           | 5      |
|---------------------------------------------------|--------|
| 1.2 Functions                                     | 5      |
| 2.1 Technical Parameters                          | 7      |
| 2.2 Measurement Parameters                        | 9      |
| 3. Installation 10   3.1 Dimensions (Unit: mm) 10 | )<br>) |
| 3.2 Installation11                                | L      |
| 3.3 Wiring11                                      | L      |
| 3.3.1 Terminal Diagram11                          | L      |
| 3.3.2 Typical Wiring12                            | 2      |
| 4. Operations                                     | 1<br>1 |
| 4.2 Display16                                     | ô      |
| 4.2.1 Display Operation16                         | õ      |
| 4.2.2 Display Menu17                              | 7      |
| 4.2.3.1 Electric Quantity18                       | 3      |
| 4.2.3.2 Energy                                    | 5      |
| 4.2.3.3 Power Quality29                           | 9      |
| 4.3 Setting                                       | 3      |
| 4.3.1 Setting Operations                          | 3      |
| 4.3.2 Setting Menu                                | 1      |
| 4.3.3.1 System Settings                           | 9      |
| 4.3.3.2 Signal Input Settings45                   | 5      |
| 4.3.3.3 COM1 communication Settings51             | L      |
| 4.3.3.4 Relay Output Setting                      | õ      |
| 5. Functions                                      | 1<br>1 |
| 5.2 Demand                                        | õ      |
| 5.2.1 Slip Demand                                 | õ      |

| 5.2.2 Fixed Demand67           |
|--------------------------------|
| 5.3 Extreme Values67           |
| 5.4.1 Fundamental Analysis     |
| 5.4.2 Harmonic Analysis68      |
| 5.4.3 Crest Factor69           |
| 5.4.4 K-factor69               |
| 5.4.5 Unbalance70              |
| 5.5 Energy70                   |
| 5.6 Time of Use (TOU)70        |
| 5.7 Alarm71                    |
| 5.8 Event Recording72          |
| 5.9 Freezing Data76            |
| 5.9.1 Timed Freezing77         |
| 5.9.2 Communication Freezing77 |
| 5.10 Address Mapping77         |
| 5.11 Digital Input78           |
| 5.12 Relay Output78            |
| 5.12.1 Alarm Mode78            |
| 5.12.2 Remote Control Mode82   |
| Revision History               |

# **1. Product Introduction**

## 1.1 Overview

In line with the IEC 61557-12, this series of multifunctional electric power meters can measure the full electrical parameters, meter the electric energy, monitor the harmonics, trigger the over-limit alarm, and monitor the switching state, etc., to help users accurately monitor power operation data and satisfy their needs for power monitoring and energy management.

| Functions                      |                                               | PD194Z-9HYX |
|--------------------------------|-----------------------------------------------|-------------|
| Display mode                   | LCD Screen (Liquid Crystal Display)           | •           |
|                                | Three-phase voltage (Va,Vb,Vc, Uab, Ubc, Uca) | •           |
|                                | Three-phase current (Ia,Ib,Ic)                | •           |
|                                | Neutral current                               |             |
|                                | (la+lb+lc vector operation)                   | •           |
|                                | Active power (P, Pa, Pb, Pc)                  | •           |
| Real-time                      | Reactive power (Q, Qa, Qb, Qc)                | •           |
| measurement                    | Apparent power (S, Sa, Sb, Sc)                | •           |
|                                | Power factor (Pf)                             | •           |
|                                | Frequency (Hz)                                | •           |
|                                | Demand                                        | •           |
|                                | Extreme value                                 | •           |
|                                | Bidirectional total active energy             | •           |
| Metering of electric<br>energy | Bidirectional total reactive energy           | •           |

#### 1.2 Functions

|               | Bidirectional phase active energy                    | • |
|---------------|------------------------------------------------------|---|
|               | Bidirectional phase reactive energy                  | • |
|               | Four-quadrant reactive energy                        | • |
|               | Apparent energy                                      | • |
|               | Bidirectional multi-rate energy                      | • |
|               | Bidirectional total active fundamental energy        | • |
|               | Bidirectional total reactive fundamental energy      | • |
|               | Voltage/current unbalance                            | • |
|               | Voltage/current average                              | • |
|               | Total harmonic distortion of voltage                 | • |
|               | Total harmonic distortion of current                 | • |
|               | Harmonic content (2 <sup>nd</sup> 51 <sup>st</sup> ) | • |
| Power Quality | Crest factor of voltage                              | • |
|               | K-factor of current                                  | • |
|               | Phase angle                                          | • |
|               | Sequence component                                   | • |
|               | Current percentage                                   | • |
|               | Percentage of phase & total load                     | • |
|               | Fundamental voltage/current                          | • |
|               | Harmonic voltage/current                             | • |
|               | Fundamental active power                             | • |
|               | Fundamental reactive power                           | • |
|               | Fundamental apparent power                           | • |

|              | RS485 port                    | 1 |
|--------------|-------------------------------|---|
| ,            | Ethernet                      | 1 |
| Input/output | Digital input                 | 6 |
|              | Relay output                  | 2 |
|              | Over-limit alarm              | • |
|              | Event recording (32 pieces)   | • |
| Others       | 8MB data memory               | • |
|              | Communication address mapping | • |

# 2. Technical Specification

## 2.1 Technical Parameters

| Environmental Characteristics |                                      |  |
|-------------------------------|--------------------------------------|--|
| Working Temperature           | -25°C+70°C                           |  |
| Relative Humidity             | 5%-95%RH, without condensation       |  |
| Working Altitude              | ≤ 2000m CAT III                      |  |
| Pollution Level               | 2                                    |  |
| Mechanical Characteristics    |                                      |  |
| External Dimension            | 96mm×96mm×83mm                       |  |
| Protection Level              | Face frame: IP54; rear housing: IP20 |  |
| Safety Characteristics        |                                      |  |
| Measurement Category          | 300V (CAT III)                       |  |
| Safety                        | IEC 61010-1, double insulation       |  |
| Auxiliary Power Source        |                                      |  |
| Voltage                       | AC/DC 80V270V                        |  |

| Power Consumption            | ≤ 5VA                                      |  |
|------------------------------|--------------------------------------------|--|
| Voltage Input                |                                            |  |
| Rated voltage                | AC 3x230/400V                              |  |
| Minimum operate voltage      | 10V                                        |  |
| Maximum operate voltage      | 3x276/480V                                 |  |
| Resolution                   | 0.1 V                                      |  |
| Impedance                    | ≥ 1.7 MΩ/phase                             |  |
| Consumption                  | ≤ 0.1 VA /phase                            |  |
| Overload                     | Continuous: 1.2Vn; instantaneous: 2Vn/1min |  |
| Frequency                    | 45Hz65Hz                                   |  |
| Current Input                | Current Input                              |  |
| Rated Value                  | 1A or 5A                                   |  |
| Minimum operating<br>current | 10mA                                       |  |
| Resolution                   | 1mA                                        |  |
| Impedance                    | ≤ 20mΩ/phase                               |  |
| Consumption                  | ≤ 0.2 VA/phase                             |  |
| Overload                     | Continuous: 2In; instantaneous: 20In/1s    |  |
| Digital Input                |                                            |  |
| Quantity                     | 6 Dry contact, built-in DC 24V             |  |
| Relay Output                 |                                            |  |
| Quantity                     | 2 AC 250V/5A or DC30V/5A                   |  |
| Communication Interface      |                                            |  |
| RS485 port interface         | 1                                          |  |

| Baud rate & communication Protocol   | 1.2kbps115.2kbps - Modbus-RTU                                                                                            |  |
|--------------------------------------|----------------------------------------------------------------------------------------------------|--|
| Ethernet port interface and protocol | Ethernet, Modbus TCP/IP                                                                                                  |  |
| Real-time Clock and Sampling cycle   |                                                                                                    |  |
| Clock Drifting                       | ≤ 0.5s/day                                                                                                    |  |
| Sampling cycle                       | 128 samples/ cycle                                                                                                    |  |
| Data update rate                     | 15                                                                                                    |  |
| Terminals                            |                                                                                                    |  |
| Tightening Torque                    | 0.5Nm                                                                                                    |  |
| Standards                            |                                                                                                    |  |
| IEC 61557-12                         | Power metering and monitoring devices (PMD)                                                                              |  |
| GB/T 22264.7                         | Special requirements for multi-function instruments                                                                      |  |
| IEC 61326-1                          | Electrical equipment for measurement, control and laboratory use - EMC requirements - Part 1: General requirements       |  |
| IEC 61010-1                          | Safety requirements for electrical equipment for measurement, control, and laboratory use - Part 1: General requirements |  |
| Safety                               | CE (EMC, LVD)                                                                                                    |  |

## 2.2 Measurement Parameters

| Measured Value | Accuracy Level           | Unit    |
|----------------|--------------------------|---------|
| Va/Vb/Vc       | Class 0.2 (IEC 61557-12) | [V, kV] |
| Uab/Ubc/Uca    | Class 0.2 (IEC 61557-12) | [V, kV] |
| la/lb/lc       | Class 0.2 (IEC 61557-12) | [A, kA] |

| In                                                         | Class 0.5 (IEC 61557-12)  | [A, kA]        |
|------------------------------------------------------------|---------------------------|----------------|
| F                                                          | Class 0.1 (IEC 61557-12)  | [Hz]           |
| P/Pa/Pb/Pc                                                 | Class 0.5 (IEC 61557-12)  | [kW, MW]       |
| Q/Qa/Qb/Qc                                                 | Class 1 (IEC 61557-12)    | [kvar, Mvar]   |
| S/Sa/Sb/Sc                                                 | Class 0.5 (IEC 61557-12)  | [kVA, MVA]     |
| PF/PFa/PFb/PFc                                             | Class 0.5 (IEC 61557-12)  | _              |
| EP+/EP-                                                    | Class 0.5S (IEC 61557-12) | [kWh, MWh]     |
| EQ+/EQ-                                                    | Class 2 (IEC 61557-12)    | [kvarh, Mvarh] |
| EQ1/EQ2/EQ3/EQ4                                            | Class 2 (IEC 61557-12)    | [kvarh, Mvarh] |
| ES                                                         | Class 0.5S (IEC 61557-12) | [kVAh, MVAh]   |
| THDu                                                       | Class 1 (IEC 61557-12)    | [%]            |
| THDi                                                       | Class 1 (IEC 61557-12)    | [%]            |
| Harmonic content-U (2 <sup>nd</sup> to 51 <sup>st</sup> )  | Class 1 (IEC 61557-12)    | [%]            |
| Harmonic content- I (2 <sup>nd</sup> to 51 <sup>st</sup> ) | Class 1 (IEC 61557-12)    | [%]            |
| Unb/ Inb                                                   | Class 0.5 (IEC 61557-12)  | [%]            |

# 3. Installation

# 3.1 Dimensions (Unit: mm)

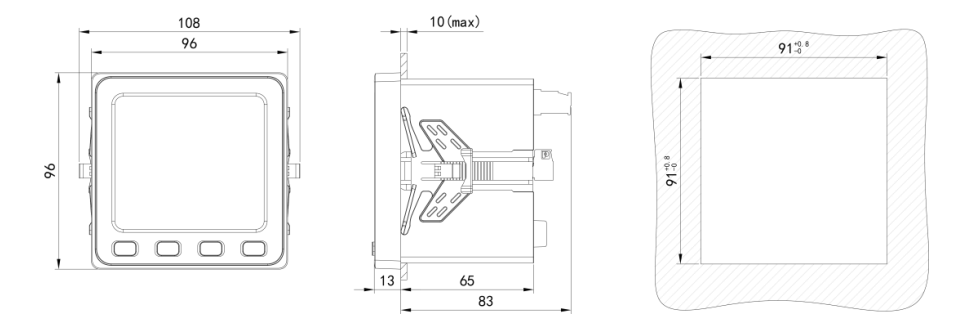

Figure 3.1.2 PD194Z-9HYX

## 3.2 Installation

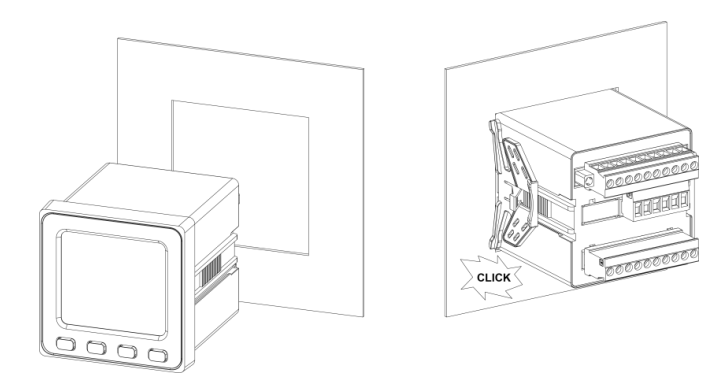

Figure 3.2.1 Installation instruction of Meter

#### 3.3 Wiring

# 3.3.1 Terminal Diagram

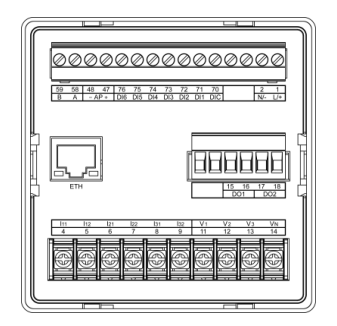

#### 3.3.2 Typical Wiring

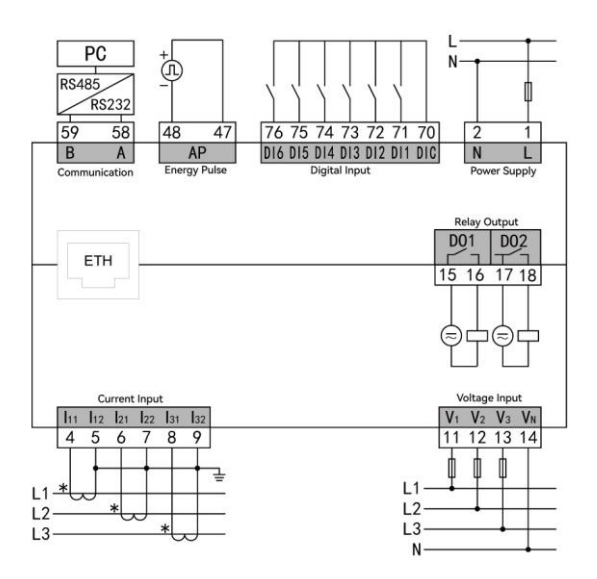

Figure 3.3.2

#### 3.3.3 Wiring Mode of Input Signals

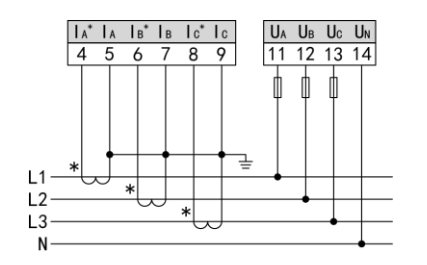

Three-phase four-wire,

with 3CT without PT

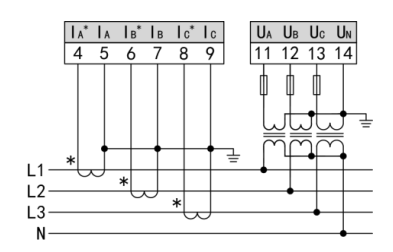

Three-phase four-wire,

with 3CT and 3PT

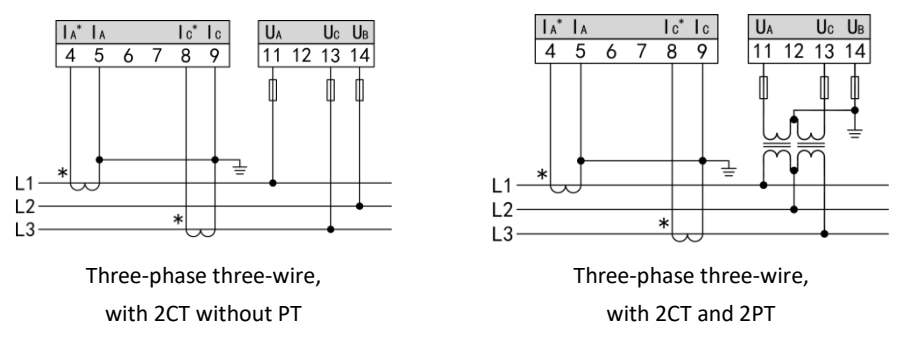

Figure 3.3.3 Wiring Diagram of Input Signals

#### Wiring Instructions:

1) The input voltage shall not be higher than the rated input voltage of the product; otherwise, PT shall be considered. It is recommended to use a terminal block for easy maintenance.

2) If the input current is more than 5A, an external CT shall be used. If there are other meters connected to the CT used, they shall be connected in series; before removing the current input connection of the device, always disconnect the primary circuit of the CT or short-circuit the secondary circuit. it is recommended to use the terminal block for easy maintenance.

3) It is necessary to ensure that the input voltage is corresponding to the current, and they are in the consistent phase sequence and direction; otherwise, there will be errors in the values and symbols of power and electric energy etc.

4) The meter can work in three-phase three-wire or three-phase four-wire mode, and the user shall select the corresponding wiring mode according to the service condition. It shall be noted that the wiring mode on site must be consistent with the wiring mode set in the meter; otherwise, the measurement data of the meter will be incorrect.

# 4. Operations

## 4.1 Panel

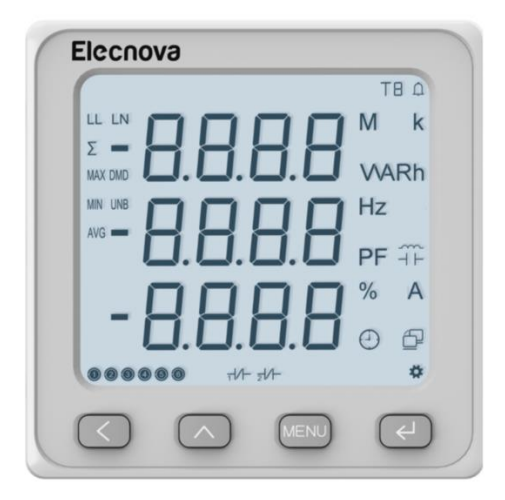

#### Instructions of Buttons

| Buttons | Functions                                           |
|---------|-----------------------------------------------------|
| <       | Page down and cursor shift                          |
| ^       | Page up and number increment                        |
| MENU    | Return to previous menu and enter/exit setting menu |
| ↵       | Enter next menu and confirm setting                 |

Instructions of Symbols on Panel:

| Symbols          | Description                                                                                |
|------------------|--------------------------------------------------------------------------------------------|
| LL               | L-L voltage                                                                                |
| LN               | L-N voltage                                                                                |
| DMD              | Demand                                                                                     |
| UNB              | Unbalance                                                                                  |
| MAX              | Maximum value                                                                              |
| MIN              | Minimum value                                                                              |
| AVG              | Average value                                                                              |
| 0                | Digital Input, if the lamp lights up, it indicates that the Digital Input is activated.    |
| <sub>2</sub> /∕− | Relay output, if the lamp lights up, it indicates that the relay is activated.             |
| £                | Communication, it flashes when communication is in progress.                               |
| •                | Pulse output; it flashes when the power is being metered.                                  |
| D                | Alarm                                                                                      |
| *                | Setting; if the lamp lights up, it indicates that the meter is in parameter setting state. |
| Ð                | Time                                                                                       |
| ТВ               | Rate number                                                                                |

#### 4.2 Display

#### 4.2.1 Display Operation

The display menu is designed with three cycles, i.e., skip cycle of categories, cycle of common data menus and cycle of small menus.

Skip Cycle of Categories (composed of content in Column 1 as shown in Figure 4.2.1): Press "MENU" to skip, where it consists of 6 categories, i.e., category of electric quantity (composed of "phase voltage" and "frequency" etc., skipping to "phase voltage" or "line voltage" interface), category of electric energy (composed of "forward active energy" and "energy of present reverse total multi-rate" etc., skipping to "forward active energy" interface), category of quality of electric energy (composed of "total harmonic distortion of phase A voltage" and "voltage unbalance" etc., skipping to "total harmonic distortion of phase A voltage" interface), category of temperature (skipping to "temperature T1-T2" interface) and category of time (skipping to "Y-M-D H-M-S" interface).

Cycle of Common Data Menus (composed of content in Column 2 as shown in Figure 4.2.1): Press the button " $\checkmark$ " or " $\land$ " to cycle through the common data menus, press the button " $\checkmark$ " to cycle up and press the button " $\land$ " to cycle down. In the "Phase Voltage" interface, press the button " $\checkmark$ " to cycle to "Y-M-D H-M-S" interface; in the "Y-M-D H-M-S" interface, press the button " $\checkmark$ " to cycle to the "Phase Voltage" interface.

Cycle of Small Menus (composed of content in Column 3 as shown in Figure 4.2.1): Press the button " $\leftarrow$ " to cycle through the small menus for checking the detailed data; in the last interface of the cycle of small menus, it will skip to the corresponding common data menu; if pressing the button "MENU", it will directly skip to the corresponding common data menu; in any interface of the cycle of small menus, it will be invalid to press the button " $\checkmark$ " or " $\checkmark$ ". For example, the Column 3 of the first row is "Small Cycle of Phase Voltage": Press the button " $\leftarrow$ " to cycle through "Phase Voltage" -> "Maximum Phase Voltage" -> "Minimum Phase Voltage" -> "Average Phase Voltage" -> "Phase Voltage"; in the interface of "Maximum Phase Voltage", "Minimum Phase Voltage" and "Average Phase Voltage", it will be invalid to press the button " $\checkmark$ " or " $\checkmark$ ".

#### 4.2.2 Display Menu

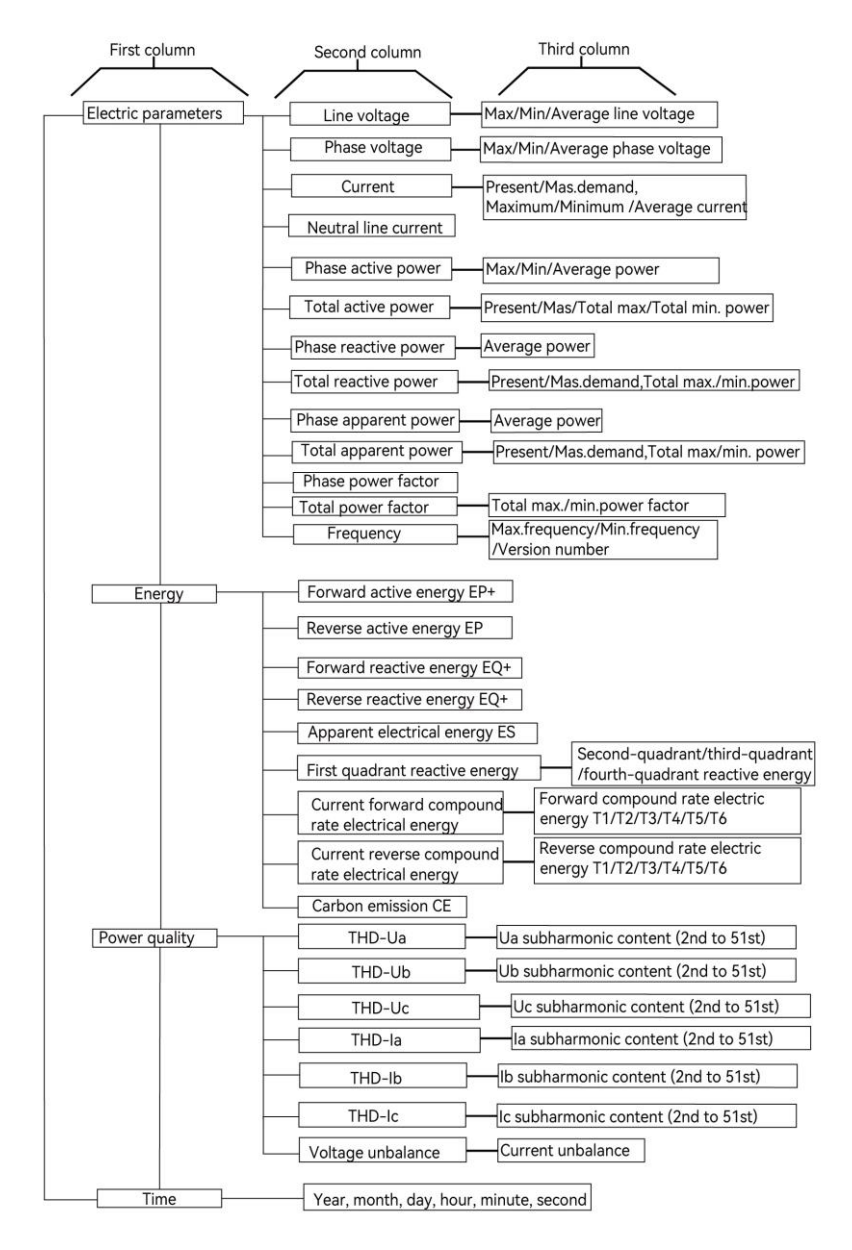

Figure 4.2.1 Display Menu

# 4.2.3 Example of Display Interface

# 4.2.3.1 Electric Quantity

| No. | Parameter   | Display                                                | Description                                           |
|-----|-------------|--------------------------------------------------------|-------------------------------------------------------|
| 1   | L-L voltage | ш<br>400.1<br>400.2<br>400.3                           | Uab: 400.1V<br>Ubc: 400.2V<br>Uca: 400.3V             |
| 2   |             | LL<br>м Ч I [].Э<br><sup>AX</sup> Ч I [].Ч<br>Ч I [].5 | Max Uab: 410.3V<br>Max Ubc: 410.4V<br>Max Uca: 410.5V |
| 3   |             | LL<br>M<br>J J900<br>V<br>J929<br>N<br>J90.1           | Min Uab: 380.0V<br>Min Ubc: 392.9V<br>Min Uca: 390.1V |

| 4 |             | LL<br>AV<br>G | 400.2                   | V | Average L-L voltage: 400.2V                                                                     |
|---|-------------|---------------|-------------------------|---|-------------------------------------------------------------------------------------------------|
| 5 | L-N voltage | LN            | 230 I<br>2302<br>2303   | V | Va: 230.1V<br>Vb: 230.2V<br>Vc: 230.3V                                                          |
| 6 |             |               | 505.1<br>49.19<br>506.0 | A | Ia: 505.1A<br>Ib: 491.9A<br>Ic: 506.0A                                                          |
| 7 | Current     | D<br>M<br>D   | 502. I<br>4999<br>500.0 | A | Current demand of Ia: 502.1A<br>Current demand of Ib:<br>499.9A<br>Current demand of Ic: 500.0A |

| 8  | D<br>M<br>AX<br>D | 560.  <br>579.2<br>586.3 | A | Max demand of Ia: 560.1A<br>Max demand of Ib: 579.2A<br>Max demand of Ic: 586.3A |
|----|-------------------|--------------------------|---|----------------------------------------------------------------------------------|
| 9  | M<br>AX           | 568.2<br>583.2<br>593. ( | A | Max of Ia: 568.2A<br>Max of Ib: 583.2A<br>Max of Ic: 593.1A                      |
| 10 | M<br>I<br>N       | 25 7.0<br>265.3<br>302.6 | A | Min of Ia: 257.0A<br>Min of Ib: 265.3A<br>Min of Ic: 302.6A                      |
| 11 | AV<br>G           | 50 10                    | A | Average current 501.0A                                                           |

| 12 | Neutral current | ۰ ۱<br>9.51 ۵           | А |   | Neutral current                                               |
|----|-----------------|-------------------------|---|---|---------------------------------------------------------------|
| 13 |                 | 9903<br>9502<br>10 15   | W | k | Pa: 99.03kW<br>Pb: 95.02kW<br>Pc: 101.5kW                     |
| 14 | Active power    | av<br>g <u>9852</u>     | W | k | Average active power:<br>98.52kW                              |
| 15 |                 | M<br>AX<br>1122<br>1187 | w | k | Max of Pa: 111.3kW<br>Max of Pb:112.2kW<br>Max of Pc: 118.7kW |

| 16 |                       | M<br>I<br>N | 50.6 /<br>55.26<br>6 (80 | w  | k      | Min of Pa:50.61kW<br>Min of Pb: 55.26kW<br>Min of Pc: 61.80kW |
|----|-----------------------|-------------|--------------------------|----|--------|---------------------------------------------------------------|
| 17 | Total active<br>power | Σ           | 295.1                    | w  | k      | ΣΡ:295.1kW                                                    |
| 18 |                       |             | 60.86<br>62.16<br>57.46  | VA | k<br>R | Qa: 60.86kvar<br>Qb: 62.16kvar<br>Qc: 57.46kvar               |
| 19 | Reactive power        | AV<br>G     | 60.16                    | VA | k<br>R | Average reactive power:<br>60.16kvar                          |

| 20 | Total reactive<br>power | Σ<br>180.5                 | VA | k<br>R | ∑ Q: 180.5kvar                               |
|----|-------------------------|----------------------------|----|--------|----------------------------------------------|
| 21 |                         | 16.2<br>  13.2<br>  16.5   | VA | k      | Sa: 116.2kVA<br>Sb: 113.2kVA<br>Sc: 116.5kVA |
| 22 | Apparent power          | av<br>I 1 <u>5</u> .3<br>G | VA | k      | Average apparent power:<br>115.3kVA          |
| 23 | Total apparent<br>power | Σ<br>34 <u>6</u> . I       | VA | k      | $\Sigma$ S: 346.1kVA                         |

| 24 | Power factor          | 0.852<br>0.836<br>0.810 | PF | PFa: 0.852<br>PFb:0.836<br>PFc: 0.870 |
|----|-----------------------|-------------------------|----|---------------------------------------|
| 25 | Total power<br>factor | 0.853                   | PF | PF: 0.853                             |
| 26 | Frequency             | 50.00                   | Hz | Frequency: 50Hz                       |
| 27 | Version number        | uEr<br>1000             |    | Version number: 1000                  |

# 4.2.3.2 Energy

| No. | Parameter                  | Display                             | Description                                  |
|-----|----------------------------|-------------------------------------|----------------------------------------------|
| 1   | Forward active energy      | Σ k<br>EP<br>Wh<br>0000<br>85.93    | Forward active energy:<br>EP+ = 85.93kWh     |
| 2   | Reverse active energy      | Σ k<br>EP –<br>Wh<br>0000<br>02.64  | Reverse active energy:<br>EP- = 2.64kWh      |
| 3   | Forward reactive<br>energy | Σ k<br>E9<br>VA Rh<br>0000<br>20.88 | Forward reactive energy:<br>EQ+ = 20.88kvarh |

| 4 | Reverse reactive<br>energy           | Σ | E9 —<br>0000<br>00.79 | k<br>VA Rh | Reverse reactive energy:<br>EQ- = 0.79kvarh               |
|---|--------------------------------------|---|-----------------------|------------|-----------------------------------------------------------|
| 5 | Apparent energy                      | Σ | E.<br>0000<br>03.25   | k<br>VA h  | Apparent energy:<br>ES = 3.25 kVAh                        |
| 6 | Reactive energy of first<br>quadrant | Σ | E9  <br>0000<br>40.47 | k<br>VA Rh | Reactive energy of first<br>quadrant:<br>EQ1 = 40.47kvarh |
| 7 | Reactive energy of second quadrant   | Σ | E92<br>0000<br>00.39  | k<br>VA Rh | Reactive energy of second<br>quadrant:<br>EQ2 = 0.36kvarh |

| 8  | Reactive energy of<br>third quadrant  | Σ | E9 3<br>0000<br>00.32 | k<br>VA Rh  | Reactive energy of third<br>quadrant:<br>EQ3 = 0.32kvarh  |
|----|---------------------------------------|---|-----------------------|-------------|-----------------------------------------------------------|
| 9  | Reactive energy of<br>fourth quadrant | Σ | E9 4<br>0000<br>00.47 | k<br>VA Rh  | Reactive energy of fourth<br>quadrant:<br>EQ4 = 0.47kvarh |
| 10 | TOU                                   | Σ | E P<br>0000<br>85.93  | T k<br>W h  | Total active energy                                       |
| 11 | active energy                         |   | E P<br>0000<br>33.33  | T1 k<br>W h | Active Energy Tariff 1 :<br>33.33kWh                      |

| 12 |                            | EP<br>0000<br>2 (34   | T2 k<br>W h | Active Energy Tariff 2:<br>21.34kWh      |
|----|----------------------------|-----------------------|-------------|------------------------------------------|
| 13 |                            | E P<br>0000<br>18.59  | T3 k<br>W h | Active Energy Tariff 3:<br>18.59kWh      |
| 14 |                            | E P<br>0000<br>12.6 7 | T4 k<br>W h | Active Energy Tariff 4:<br>12.67kWh      |
| 15 | Generated CO2<br>emissions | CE<br>0000<br>4556    | k           | Generated CO2 emissions<br>CE = 4.556 kg |

## 4.2.3.3 Power Quality

| No. | Parameter                                                 | Display                      |                      | Description                              |                                          |
|-----|-----------------------------------------------------------|------------------------------|----------------------|------------------------------------------|------------------------------------------|
| 1   | Total harmonic<br>distortion<br>&<br>Individual harmonics | ۲Нط<br>۲۹<br>۵۵.۵۵           | %                    | THD of Va                                |                                          |
| 2   |                                                           | Total harmonic<br>distortion | Hr 02<br>JR<br>00.00 | %                                        | Individual harmonics of Va<br>(2nd-51st) |
| 3   |                                                           | ЕН <i>А</i><br>и Б<br>00.00  | %                    | THD of Vb                                |                                          |
| 4   |                                                           | Hr 02<br>u b<br>00.00        | %                    | Individual harmonics of Vb<br>(2nd-51st) |                                          |

| 5 | ЕН <i>Ы</i><br>ыС<br>00.00 | THD of Vc                                |
|---|----------------------------|------------------------------------------|
| 6 | Hr 02<br>JC<br>0000        | Individual harmonics of Vc<br>(2nd-51st) |
| 7 | ЕН <i>Ы</i><br>ГА<br>0000  | THD of Ia                                |
| 8 | Hr 02<br>I A<br>0000       | Individual harmonics of Ia<br>(2nd-51st) |

| 9  | ЕН <i>А</i><br>ТБ<br>00.00 | % | THD of lb                                |
|----|----------------------------|---|------------------------------------------|
| 10 | Нг 02<br>I Б<br>00.00      | % | Individual harmonics of Ib<br>(2nd-51st) |
| 11 | EHJ<br>I C<br>00.00        | % | THD of lc                                |
| 12 | Hr 02<br>I C<br>00.00      | % | Individual harmonics of Ic<br>(2nd-51st) |

| 13 | Voltage unbalance | U<br>UN<br>B | % | Voltage unbalance |
|----|-------------------|--------------|---|-------------------|
| 14 | Current unbalance | /<br>UN<br>B | % | Current unbalance |

#### 4.2.3.4 Time

| No. | Parameter | Display                       | Description                                           |
|-----|-----------|-------------------------------|-------------------------------------------------------|
| 1   | Real time | 22. I I<br>I 7. I 3<br>0. 159 | The display time is 13:01:59 on<br>November 17, 2022. |

#### 4.3 Setting

#### 4.3.1 Setting Operations

In the display state of the meter, long press the button "MENU" to enter the code authentication interface, press the button " $\checkmark$ " or " $\checkmark$ " to enter the code (the initial system code is 0001), and then press the button " $\Leftarrow$ " to enter the program setting interface. (Note: If there is no action in the interface after pressing the button " $\Leftarrow$ ", it means the code is not correct.)

How to Use the Buttons during Programed Operation: The buttons " $\leq$ " and " $\wedge$ " are used for menu switching, cursor movement and number change, the button "MENU" is used as a return button, the " $\leq$ " is used to enter the next menu and confirm the changed value.

How to Modify the Numerical Digits: Press the button " $\leq$ " to move the cursor to the numerical digit that needs to be modified, press the button " $\wedge$ " to modify the corresponding numerical digit, and press the button " $\leftarrow$ " to save the present setting.

How to Set the Decimal Point: After moving the cursor to the thousandth digit of the number, press the button " $\checkmark$ ", the decimal point in the digit will flash, and then by pressing the button " $\checkmark$ ", you can modify the position of the decimal point, press the button " $\leftarrow$ " to save the present setting.

After the data (or option) of the tertiary menu has been changed, it will become valid only after the button " $\leftarrow$ " is pressed to return to the secondary menu; if the button "MENU" is pressed to return to the secondary menu, the change will not be saved (i.e., the change is not valid).

To exit the program setting interface, you can return to the primary menu of the program setting interface and then press the button "MENU" until the meter prompts "save-no". Now, you can select three types of operation:

(1) Save and Exit: Press the button " $\leq$ " or " $\wedge$ " to switch to "save-yes", and then press the button " $\leq$ " to save the setting parameters before exiting;

(2) Exit without Saving: Press the button " $\leftarrow$ " to exit without saving the setting parameters;

(3) Keep in Program Setting State: Press the button "MENU" to keep in the program setting state.

#### 4.3.2 Setting Menu

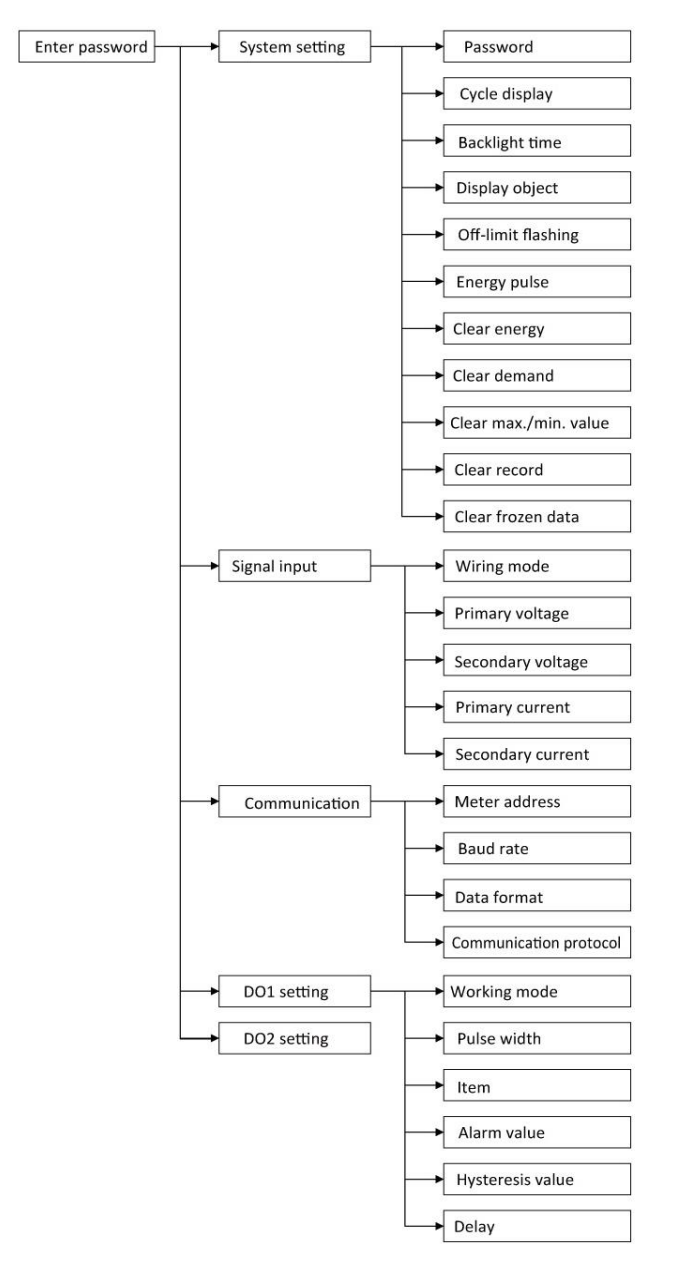

Figure 4.3.2 Overview of Setting Menus

Notes to Text on Setting Interface

| Primary  | Secondary | Tertiary                | Instructions                                     |
|----------|-----------|-------------------------|--------------------------------------------------|
|          | CodE      | 0000~9999               | User code                                        |
|          | באב       | or 4E5                  | Cycle through                                    |
|          |           |                         | שי: Not cycle through                            |
|          |           |                         | <b>JE5</b> : Cycle through at an                 |
|          |           |                         | interval of 8s                                   |
|          | LI GH     | 0000~0240               | Lighting time of backlight (s)                   |
|          |           |                         | <b>D</b> : Normally on                           |
| System   | di 5P     | Voltage, current, etc.  | Default display interface after                  |
| Settings |           |                         | powering on                                      |
|          | AL r      | or 4E5                  | Over-limit flashing                              |
|          |           |                         | na: Off                                          |
|          |           |                         | <b>ሄE 5</b> : On                                 |
|          | PUL 5     | <i>用</i> ₽or <i>⊢</i> ₽ | Pulse of energy                                  |
|          |           |                         | <b><i><b>RP</b></i></b> : Pulse of active energy |
|          |           |                         | P: Pulse of reactive energy                      |

|  | 1.5   |           | Reverse current                                                                                                    |  |
|--|-------|-----------|----------------------------------------------------------------------------------------------------|--|
|  |       | or 9E5    | na: Off<br>YE5: On                                                                                                    |  |
|  |       |           |                                                                                                    |  |
|  | [Lr.E | na or ¥E5 | Clear energy                                                                                                    |  |
|  |       |           | חם: Not clear                                                                                                    |  |
|  |       |           | <b>ቻ E 5</b> : Clear all data of energy                                                                                                    |  |
|  | [Lr.d |           | Clear demand                                                                                                    |  |
|  |       | ne or YES |                                                                                                    |  |
|  |       |           | <b> ሃደ 5</b> : Clear all data of demand                                                                                                    |  |
|  | ELnā  |           | Clear extreme value                                                                                                    |  |
|  |       | an or 4E5 |                                                                                                    |  |
|  |       |           | <b>JE5</b> : Clear all data of extreme                                                                                                    |  |
|  |       |           | <b>YE 5</b> : Clear all data of energy   Clear demand <b>n</b> a: Not clear <b>YE 5</b> : Clear all data of demand   Clear extreme value <b>n</b> a: Not clear <b>YE 5</b> : Clear all data of extreme   value   Clear record <b>n</b> a: Not clear <b>YE 5</b> : Clear all data of extreme   value   Clear record <b>YE 5</b> : 100 records were |  |
|  | ELer  |           | Clear record<br>n a: Not clear<br><b>4E5</b> : 100 records were<br>cleared                                                                                                    |  |
|  |       | an or 4F5 |                                                                                                    |  |
|  |       |           |                                                                                                    |  |
|  |       |           |                                                                                                    |  |
|         | [Lr.F       | or 9E5               | Clear freezing data                   |
|---------|-------------|----------------------|---------------------------------------|
|         |             |                      | not clear מח                          |
|         |             |                      | <b>JE5</b> : Clear 4 sets of freezing |
|         |             |                      | data                                  |
|         |             |                      | Wiring mode                           |
|         | e.          |                      | n 12: Single-phase                    |
|         | nEE         | n 12, n33, n34       | n <b>33</b> : There-phase three-wire  |
|         |             |                      | <b>л∃Ч</b> : There-phase four-wire    |
| Signal  | PF . 1      | <i>0000∼99999</i> kV | Rated value of primary side of        |
|         |             |                      | voltage transformer                   |
| Input   | 0L 3        | 0000~0690 v          | Rated value of secondary side         |
|         | /           |                      | of voltage transformer                |
|         | <b>FF</b> 1 | 0000~9999 kA         | Rated value of primary side of        |
|         | 22.7        |                      | current transformer                   |
|         |             |                      | Rated value of secondary side         |
|         | LE.C        | UUUU~UUU <b>b</b> A  | of current transformer                |
| Communi | Addr        | 000 1~0247           | Meter Address: 1-247                  |

| cation 1 |              |              | Baud rate: 1200、2400、4800、               |
|----------|--------------|--------------|------------------------------------------|
| Coñ I    | ьяиа         | 00 l2~1152 k | 9600、19200、38400、57600、                  |
|          |              |              | 115200bps                                |
|          |              |              | Data format                              |
|          |              |              | <b>ብ ፤</b> : No polarity check, 1 stop   |
|          |              |              | bit                                      |
|          |              | nfi nfi      | <b>□日</b> : Odd polarity check, 1        |
|          | dAFA         | FR (         | stop bit                                 |
|          |              |              | EBI: Even polarity check, 1              |
|          |              |              | stop bit                                 |
|          |              |              | <b>ං ደි</b> ਟ: No polarity check, 2 stop |
|          |              |              | bit                                      |
|          | Peak         | c = 11       | Communication protocol                   |
|          |              |              | <b>ァヒリ</b> : Modbus-RTU                  |
| Communi  | Addr         | 000 1~0247   | Meter Address:1~247                      |
| cation 2 | I P. I~I P.4 | 0000~0255    | IP: 0~255                                |
|          | ñAZ I~ñAZ4   | 0000~0255    | Subnet Mask: 0-255                       |
|          | GAF. I~GAF.A | 0000~0255    | Gateway: 0-255                           |
| Coñ2     | Prot         | 0000~9999    | TCP Port: 0-9999, default 502            |

|          | ангр  | nn or 4E5  | ם ה: Disable DHCP        |
|----------|-------|------------|--------------------------|
|          | 5.12. |            | <b>965</b> : Enable DHCP |
|          |       | o F F      | Working modes            |
|          |       |            | ■FF: Off                 |
| DO       | nodE  | rEñ        | FEn: Remote control      |
| Settings |       | HLF        | <b>FL</b> -: Alarm       |
| da- 1    | EI ĀE | 0000~9999  | Pulse width              |
| do-2     | IEEñ  | ШН         | Alarm item               |
| do-3     | υAL   | 0000~99999 | Alarm value              |
|          | НУБ   | 0000~99999 | Hysteresis               |
|          | del y | 0000~9999  | Delay time               |

# 4.3.3 Examples of Parameter Settings

# 4.3.3.1 System Settings

To change the user code to 0112, enable the cycle through, and clear the extreme values,

the operation steps for the menu are as follows:

| No. | Display               | Description                                                                                                    |
|-----|-----------------------|----------------------------------------------------------------------------------------------------|
| 1   | ProG<br>CodE<br>0000  | Long press the button "MENU" to enter the code<br>authentication interface.                                                       |
| 2   | ProG<br>CodE<br>000 I | Press the button "≺" or "∧" to enter the code (the<br>initial system code is 0001).                                               |
| 3   | 555                   | Press the button " اللَّهِ to enter the primary setting<br>menu (the first option is "System Setting") if the code<br>is correct. |

| 4 | 545<br>CodE          | Press the button " اللَّّلَّ to enter the secondary setting<br>menu (the first option is "Code").                                                                |
|---|----------------------|----------------------------------------------------------------------------------------------------|
| 5 | 595<br>CodE<br>000 I | Press the button " الحيَّ" to enter the tertiary setting menu, which shows that the present code is "0001".                                                      |
| 6 | 595<br>CodE<br>0112  | Press the button " $\checkmark$ " to move the cursor, press the button " $\land$ " to change the number at the position of cursor and enter the new code "0112". |

| 7  | 545<br>CodE | Press the button "←" to confirm and return to the secondary setting menu.                                                                      |
|----|-------------|----------------------------------------------------------------------------------------------------|
| 8  | 595<br>C9C  | Press the button "个" to select "cyc" (cycle through).                                                                                          |
| 9  | 545<br>C4C  | Press the button " الله" to enter the tertiary setting<br>menu, which shows that the present cycle through<br>enable "no" (not cycle through). |
| 10 | 5           | Press the button "个" to switch to "yes".                                                                                                    |

| 11 | 545<br>C4C          | Press the button "←" to confirm and return to the secondary setting menu.           |
|----|---------------------|-------------------------------------------------------------------------------------|
| 12 | 545<br>Elr.ā        | Press the button " <b>个</b> " to select "clr.m" (clear extreme value)               |
| 13 | 595<br>Elr.ñ<br>no  | Press the button "اللَّبِ" to enter the tertiary setting<br>menu, which shows "no". |
| 14 | 595<br>Elr.ā<br>9E5 | Press the button "个" to switch to "yes".                                            |

| 15 | 545<br>Elr.ā | Press the button "←" to confirm and return to the secondary setting menu. |
|----|--------------|---------------------------------------------------------------------------|
| 16 | 545          | Press the button "MENU" to return to the primary setting menu.            |
| 17 | 5AuE<br>no   | Press the button "MENU" to the saving interface.                          |
| 18 | 5AuE<br>4E5  | Press the button " <b>个</b> " to switch to "yes".                         |

| 19 | 0000 <sub>v</sub><br>0000<br>0000 | Press the button "←" to save and return to the electric quantity interface. |
|----|-----------------------------------|-----------------------------------------------------------------------------|
|----|-----------------------------------|-----------------------------------------------------------------------------|

# 4.3.3.2 Signal Input Settings

If the signal of the meter is 10kV/100V, 500A/5A, the operation steps for the menu are as follows:

| No. | Display               | Description                                                                              |
|-----|-----------------------|------------------------------------------------------------------------------------------|
| 1   | ProG<br>CodE<br>0000  | Long press the button "MENU" to enter the code authentication interface.                 |
| 2   | ProG<br>CodE<br>000 I | Press the button "✓" or "∧" to enter the correct code (the initial system code is 0001). |

| 3 | 545           | Press the button "←" to enter the primary setting menu (the first option is "System Setting"). |
|---|---------------|------------------------------------------------------------------------------------------------|
| 4 | InPE          | Press the button " <b>个</b> " to select "inpt" (signal input).                                 |
| 5 | InPE<br>nEE   | Press the button "←" to enter the secondary setting menu (the first option is "Wiring Mode").  |
| 6 | InPE<br>PE. I | Press the button " <b>个</b> " to select "pt.1" (primary voltage).                              |

| 7  | к<br>I пРЕ<br>V<br>РЕ. I<br>0.380   | Press the button "←" to enter the tertiary setting<br>menu, which shows that the present primary<br>voltage is "0.380k" (380V).           |
|----|-------------------------------------|----------------------------------------------------------------------------------------------------|
| 8  | к<br>I пРЕ<br>V<br>РЕ. I<br>1000    | Press the button "✓" or "∧" to adjust the number to "1.000k".                                                                             |
| 9  | к<br>I п РЕ<br>V<br>РЕ. I<br>I 0.00 | Press the button "<" until the decimal point<br>flashes, and then press the button "∧" to change<br>the decimal point to "10.00k" (10kV). |
| 10 | InPE<br>PE. I                       | Press the button "←" to confirm and return to the secondary setting menu.                                                                 |

| 11 | I n PE<br>PE. 2               | Press the button "个" to select "pt.2" (secondary voltage).                              |
|----|-------------------------------|-----------------------------------------------------------------------------------------|
| 12 | / ¬PE<br>v<br>PE. 2<br>0380   | Press the button "                                                                      |
| 13 | I n PE<br>V<br>PE. 2<br>0 100 | Press the button "≺" or "∧" to adjust the secondary voltage to "0100" (100V).           |
| 14 | I n PE<br>PE. 2               | Press the button "← <sup>」</sup> " to confirm and return to the secondary setting menu. |

| 15 | 545<br>C.E. I                       | Press the button "个" to select "ct.1" (primary current).                                                                   |
|----|-------------------------------------|----------------------------------------------------------------------------------------------------|
| 16 | к<br>I п РЕ<br>А<br>С.Е. I<br>0.005 | Press the button " 		 " to enter the tertiary setting menu, which shows that the present primary current is "0.005k" (5A). |
| 17 | к<br>I п РЕ<br>А<br>С.Е. I<br>0.500 | Press the button "〈" or "へ" to adjust the primary current to "0.500k" (500A).                                              |
| 18 | I n P E<br>E E. I                   | Press the button " <sup>(لل</sup> " to confirm and return to<br>the secondary setting menu.                                |

| 19 | InPE              | Press the button "MENU" to return to the primary setting menu.                            |
|----|-------------------|-------------------------------------------------------------------------------------------|
| 20 | 5RuE              | Press the button "MENU" to the saving interface.                                          |
| 21 | 5AuE<br>9E5       | Press the button " <b>个</b> " to switch to "yes".                                         |
| 22 | 0000<br>v<br>0000 | Press the button "← <sup>J</sup> " to save and return to the electric quantity interface. |

# 4.3.3.3 COM1 communication Settings

To set the communication address of meter to 12, the baud rate to 38,400, and the data format to even parity check for E81, the operation steps for the menu are as follows:

| No. | Display               | Description                                                                                                    |
|-----|-----------------------|----------------------------------------------------------------------------------------------------|
| 1   | ProG<br>CodE<br>0000  | Long press the button "MENU" to enter the code authentication interface.                                           |
| 2   | ProG<br>CodE<br>000 I | Press the button " $\leq$ " or " $\wedge$ " to enter the correct code (the initial system code is 0001).           |
| 3   | 555                   | Press the button "← <sup>J</sup> " to enter the primary<br>setting menu (the first option is "System<br>Setting"). |

| 4 | Eoñ I                  | Press the button " <b>个</b> " to select "com.1"<br>(communication).                                                    |
|---|------------------------|----------------------------------------------------------------------------------------------------|
| 5 | Eoñ I<br>Addr          | Press the button "←" to enter the secondary setting menu (the first option is "Address").                              |
| 6 | Coñ I<br>Addr<br>000 I | Press the button "← <sup>J</sup> " to enter the tertiary setting menu, which shows that the present address is "0001". |
| 7 | Coñ I<br>Addr<br>00 12 | Press the button " 〈" or "へ" to enter the new address "0012".                                                          |

| 8  | Eoñ I<br>Addr             | Press the button "← <sup>J</sup> " to confirm and return to<br>the secondary setting menu.                        |
|----|---------------------------|----------------------------------------------------------------------------------------------------|
| 9  | Coñ I<br>6803             | Press the button "八" to select "baud" (baud rate).                                                                |
| 10 | Coñ I<br>6803<br>9600     | Press the button "←" to enter the tertiary<br>setting menu, which shows that the present<br>baud rate is "9,600". |
| 11 | к<br>Сал I<br>БАИД<br>ЭВЧ | Press the button " <b>个</b> " to select "38.4k"<br>(38,400).                                                      |

| 12 | Eoñ I<br>6AUd              | Press the button " الله" to confirm and return to<br>the secondary setting menu.                                            |
|----|----------------------------|----------------------------------------------------------------------------------------------------|
| 13 | Eoñ I<br>dRER              | Press the button " <b>八</b> " to select "data" (check<br>mode).                                                             |
| 14 | [ = n  <br>d A E A<br>n.B. | Press the button "← <sup>J</sup> " to enter the tertiary<br>setting menu, which shows "n.8.1" (no parity<br>check for N81). |
| 15 | E = 7  <br>d A E A<br>E.B. | Press the button " <b>八</b> " to switch to "e.8.1" (even parity check for E81).                                             |

| 16 | Eoñ I<br>dAEA | Press the button " للله" to confirm and return to<br>the secondary setting menu. |
|----|---------------|----------------------------------------------------------------------------------|
| 17 | Eoñ I         | Press the button "MENU" to return to the primary setting menu.                   |
| 18 | 5AuE          | Press the button "MENU" to the saving interface.                                 |
| 19 | 5AuE<br>4E5   | Press the button " <b>个</b> " to switch to "yes".                                |

| 20 | 0000<br>v<br>0000 | Press the button " الله to save and return to the electric quantity interface. |
|----|-------------------|--------------------------------------------------------------------------------|
|----|-------------------|--------------------------------------------------------------------------------|

# 4.3.3.4 Relay Output Setting

To set the high alarm output of phase B line current to realize the first switching alarm output when the phase B current is more than 3A, i.e., the first switching circuit is on, the operation steps for the menu are as follows:

| No. | Display               | Description                                                                                      |
|-----|-----------------------|--------------------------------------------------------------------------------------------------|
| 1   | ProG<br>CodE<br>0000  | Long press the button "MENU" to enter the code authentication interface.                         |
| 2   | Pro6<br>CodE<br>000 I | Press the button " $\leq$ " or " $\wedge$ " to enter the code (the initial system code is 0001). |

| 3 | 545                  | Press the button "← <sup>J</sup> " to enter the primary setting<br>menu (the first option is "System Setting").             |
|---|----------------------|----------------------------------------------------------------------------------------------------|
| 4 | do.                  | Press the button " <b>^</b> " to select "do.1" (relay output 1)                                                             |
| 5 | do.  <br>ñodE        | Press the button "←" to enter the secondary setting menu (the first option is "Working Mode").                              |
| 6 | do.  <br>ñodE<br>oFF | Press the button " < " to enter the tertiary setting menu, which shows that the present working mode is "off" (turned off). |

| 7  | da.  <br>ñodE<br>ALr   | Press the button " $\checkmark$ " or " $\land$ " to select the working mode as "alr" (alarm mode).                                      |
|----|------------------------|----------------------------------------------------------------------------------------------------|
| 8  | do. I<br>ño dE         | Press the button "                                                                                                    |
| 9  | da.  <br>E  7E         | Press the button " <b>^</b> " to select "time" (pulse width).                                                                           |
| 10 | da.  <br>E  7E<br>0000 | Press the button " $\leftarrow$ " to enter the tertiary setting menu, which shows that the present pulse width is "000.0" (level mode). |

| 11 | da.  <br>E  7E<br>0  00    | Press the button " $\checkmark$ " or " $\land$ " to adjust the pulse width to "010.0" (10s).                                                   |
|----|----------------------------|----------------------------------------------------------------------------------------------------|
| 12 | da.  <br>E  7E             | Press the button "                                                                                                    |
| 13 | da.  <br>  E E Ā           | Press the button " <b>^</b> " to select "item" (alarm item).                                                                                   |
| 14 | da.  <br>  E E ñ<br>u.A. H | Press the button " <->" to enter the tertiary setting menu, which shows that the present alarm item is "va.h" (high alarm of phase A voltage). |

| 15 | da.  <br>  ЕЕЋ<br> .Ь Н | Press the button " <b>八</b> " to select the alarm item<br>"ib.h" (high alarm of phase B current).                                  |
|----|-------------------------|----------------------------------------------------------------------------------------------------|
| 16 | da.  <br>  E E Ā        | Press the button "←" to confirm and return to the secondary setting menu.                                                          |
| 17 | do.  <br>u AL           | Press the button " <b>^</b> " to select "val" (alarm threshold).                                                                   |
| 18 | do.  <br>RL<br>0.000    | Press the button " $\leftarrow$ " to enter the tertiary setting menu, which shows that the present alarm threshold is "0000" (0A). |

| 19 | do.  <br>A<br>JAL<br>3000 | Press the button " $\leq$ " or " $\wedge$ " to adjust the alarm threshold to "3.000" (3A). |
|----|---------------------------|--------------------------------------------------------------------------------------------|
| 20 | do.  <br>u AL             | Press the button "←" to confirm and return to the secondary setting menu.                  |
| 21 | do.  <br>HY5              | Press the button "个" to select "hys" (hysteresis).                                         |
| 22 | da.  <br>A95<br>0000      | Press the button "                                                                         |

| 23 | do.  <br>A<br>HY5<br>1000 | Press the button " $\checkmark$ " or " $\land$ " to adjust the hysteresis to "1.000" (1A). |
|----|---------------------------|--------------------------------------------------------------------------------------------|
| 24 | do.  <br>HY5              | Press the button " +" to confirm and return to the secondary setting menu.                 |
| 25 | do.  <br>dELY             | Press the button " <b>个</b> " to select "dely" (delay time).                               |
| 26 | da.  <br>dELY<br>0000     | Press the button "                                                                         |

| 27 | da.  <br>dELY<br>0 100 | Press the button " $\checkmark$ " or " $\land$ " to adjust the delay time to "010.0" (10s). |
|----|------------------------|---------------------------------------------------------------------------------------------|
| 28 | do.  <br>dELY          | Press the button "                                                                          |
| 29 | d o.                   | Press the button "MENU" to return to the primary setting menu.                              |
| 30 | 5AuE<br>no             | Press the button "MENU" to the saving interface.                                            |

| 31 | SRuE                 | Press the button " $\Lambda$ " to switch to "yes".                                       |
|----|----------------------|------------------------------------------------------------------------------------------|
|    | 9E5                  |                                                                                          |
| 32 | 0000<br>0000<br>0000 | Press the button " $\leftarrow$ " to save and return to the electric quantity interface. |

# 5. Functions

# 5.1 Real-time measuring

| Types   | Parameter               | Phases | Total | Average |
|---------|-------------------------|--------|-------|---------|
|         | L-N voltage             | •      | -     | •       |
|         | L-L voltage             | •      | -     | •       |
|         | Voltage unbalance       | -      | •     | _       |
| Voltage | Phase angle             | •      | -     | _       |
|         | Fundamental voltage     | •      | -     | _       |
|         | Crest factor of voltage | •      | -     | -       |
|         | Current                 | •      | -     | •       |
| Current | Neutral current         | •      | -     | _       |

|           | Current unbalance                       | _ | • | _ |
|-----------|-----------------------------------------|---|---|---|
|           | Phase angle                             | • | - | - |
|           | Fundamental current                     | • | - | _ |
|           | K-factor of current                     | • | - | _ |
|           | Current percentage                      | • | - | _ |
|           | Active power                            | • | • | • |
|           | Reactive power                          | • | • | • |
|           | Apparent power                          | • | • | • |
|           | Power factor                            | • | • | _ |
| Power     | Load percentage                         | • | • | _ |
|           | Fundamental active power                | • | • | - |
|           | Fundamental reactive power              | • | • | _ |
|           | Fundamental apparent power              | - | • | _ |
|           | Displacement power factor               | • | • | - |
| Frequency | Frequency (phase A voltage)             | _ | • | — |
|           | Total harmonic distortion of voltage    | • | - | _ |
|           | Total harmonic distortion of current    | • | _ | _ |
| Harmonics | 2nd-51st harmonic distortion of voltage | • | _ | _ |
|           | 2nd-51st harmonic distortion of current | • | _ | _ |

## 5.2 Demand

The meter can provide present demand, demand of last cycle, maximum demand, maximum demand of current month, maximum demand of last month and maximum demand of month before last month, and two calculation methods slip type and fixed type, and the relevant settings can be made through communication.

The meter provides the following demand data:

- Three-phase current demand
- Total active power demand
- Total reactive power demand
- Total apparent power demand

#### 5.2.1 Slip Demand

The settings related to slip calculation are as follows:

- ♦ Working Mode of Demand: set to "Slip Block".
- ♦ Slip Time (t) of Demand: Set to "1" minute.
- ♦ Cycle Factor (n) of Demand: Set to "15".

The calculation method is shown in Figure 5.2.1:

- > Demand of Previous Cycle =  $(dmd_{t1}+dmd_{t2}+...+dmd_{t14}+dmd_{t15})/15$
- > Demand of Present Cycle =  $(dmd_{t2}+ dmd_{t3}+ ... + dmd_{t15}+ dmd_{t16})/15$

Demand of Previous Cycle

Demand of Present Cycle

| t1 = 1min | t2 = 1min | t3 = 1min | • | • | • | t14 = 1min | t15 = 1min | t16 = 1min |
|-----------|-----------|-----------|---|---|---|------------|------------|------------|
|           |           |           |   | _ |   |            | •          |            |

n+1 = 16

Figure 5.2.1 Schematic Diagram of Slip Demand Calculation

#### 5.2.2 Fixed Demand

The settings related to fixed calculation are as follows:

- ♦ Working Mode of Demand: Set to "Fixed block".
- ♦ Slip Time (t) of Demand: Set to "1" minute.
- ♦ Cycle Factor (n) of Demand: Set to "15".

The calculation method is shown in Figure 5.2.2:

- Demand of Previous Cycle = (dmd<sub>t1</sub>+ dmd<sub>t2</sub>+ ... + dmd<sub>t14</sub>+ dmd<sub>t15</sub>)/15
- > Demand of Present Cycle =  $(dmd_{t16} + dmd_{t17} + ... + dmd_{t29} + dmd_{t30})/15$

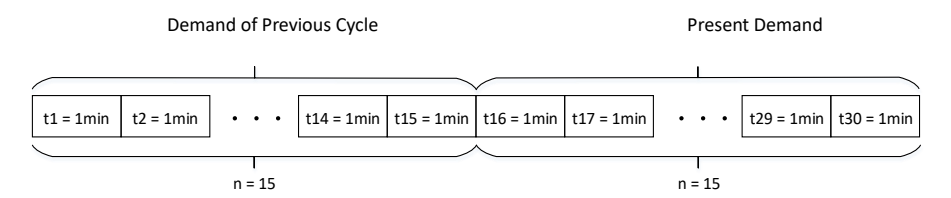

Figure 5.2.2 Schematic Diagram of Fixed Demand Calculation

[Note] The maximum demand value can be configured as an interval extreme value or a

historical extreme value according to the method as specified in 5.3 "Extreme Values"

## 5.3 Extreme Values

The meter provides two types of extreme values i.e., interval extreme values or historical extreme values. When the interval time is set to "0", it is the historical extreme value; when it is not set to "0", it is the interval extreme value. When the interval time is set to 15min and the current time is 12:20, the extreme values displayed by the meter with multi-rate type are the extreme values within 12:15-12:30, and the extreme values displayed by the meter without multi-rate type are the extreme values at an interval of 15min.

Record the following extreme value data:

- Maximum /minimum of L-N voltage and occurrence time
- Maximum /minimum of L-L voltage and occurrence time
- Maximum /minimum of current and occurrence time
- Maximum /minimum of neutral current and occurrence time
- Maximum /minimum of active power and occurrence time
- Maximum /minimum of reactive power and occurrence time
- Maximum /minimum of apparent power and occurrence time
- Maximum /minimum of power factor and occurrence time
- Maximum /minimum of frequency and occurrence time
- Maximum /minimum of total harmonic distortion of voltage and occurrence time
- Maximum /minimum of total harmonic distortion of current and occurrence time

# 5.4 Power Quality

## 5.4.1 Fundamental Analysis

The meter can provide the following fundamental data:

- Three-phase fundamental voltage
- Three-phase fundamental current
- Three-phase fundamental power

## 5.4.2 Harmonic Analysis

The meter can provide the maximum 51 orders of phase harmonics data, and the harmonics data are as follows:

- Total harmonic distortion of phase voltage (THD-Va, THD-Vb, THD-Vc)
- Total harmonic distortion of phase current (THD-Ia, THD-Ib, THD-Ic)
- Sub-harmonic distortion of phase voltage (HR2-Va... HR51-Va, HR2-Vb... HR51-Vb, HR2-Vc... HR51-Vc)
- Sub-harmonic distortion of phase current (HR2-Ia... HR51-Ia, HR2-Ib... HR51-Ib, HR2-Ic... HR51-Ic)

#### 5.4.3 Crest Factor

The meter calculates the crest factor by analyzing a complete voltage cycle and provides the crest factor of three-phase voltage:

 Crest factor of voltage = Crest value of circumferential wave/Effective value of circumferential wave

## 5.4.4 K-factor

The meter calculates the K-factor from the harmonic data of the calculated current. The K-factor for three-phase currents is available as follows:

$$k = \frac{\sum_{h=2}^{h=h_{\max}} I_{h}^{2} h^{2}}{I_{th}^{2}}$$

In which, h refers to the number of harmonics, Ih refers to the value of the harmonic distortion of the h<sup>th</sup> current harmonic and Ith refers to the value of the total harmonic distortion. Since the meter can measure 2nd-51st harmonics, the max is 51.

#### 5.4.5 Unbalance

The calculation method for the voltage and current unbalance of the meter will be adjusted according to the wiring mode:

• Three-phase Four-wire System:

Unbalance = Negative sequence component/Positive sequence component

• Three-phase Three-wire System:

Unbalance = MAX (phase value - average value)/Average value

## 5.5 Energy

The meter can provide the following energy data:

- Bidirectional active energy
- Bidirectional reactive energy
- Apparent energy
- Four-quadrant reactive energy
- Bidirectional fundamental active energy
- Bidirectional fundamental reactive energy

## 5.6 Time of Use (TOU)

Time of Use (TOU) is a billing method that adjusts electricity pricing based on time of day,

day of the week, and seasonal variations. The TOU system allows users to configure

electricity price schedules and categorize energy consumption into different TOU tariff tiers according to usage time.

The TOU feature supports two TOU schedules, which can automatically switch at predefined times. Each schedule includes the following configuration capabilities:

- 6 tariffs (corresponding to different time-of-use rate levels)
- 12 seasonal cycles (e.g., summer/winter pricing strategies)
- 22 fixed holidays and 60 floating holidays (customizable non-standard billing dates)
- 6 daily profiles, each with 12 Periods in 15-minute interval

Multi-tariff forward active energy recording

- Current: Total / Tariff1-Tariff6
- Current Month: Total / Tariff1-Tariff6
- Historical (Previous Month 1 to 12): Total / Tariff1-Tariff6

Multi-tariff Reverse Active Energy Recording

• Current Reverse: Total / Tariff1-Tariff6

## 5.7 Alarm

The meter can provide independent over-limit alarms with enable, threshold, hysteresis, and delay time. When an alarm is triggered, the corresponding value on the meter panel will flash (the flashing function for alarm needs to be activated, and when the wiring mode is "1P2W", please set the total alarm of the electric quantity; otherwise, this function will be invalid), and the register value of the alarm state of the communication address table will be updated accordingly.

The electric quantity of alarm is shown in the following table:

| Туре            | Item                           | Phase | Total | Upper<br>Limit | Lower<br>Limit |
|-----------------|--------------------------------|-------|-------|----------------|----------------|
|                 | L-N voltage                    | •     | _     | •              | •              |
| Voltage         | L-L voltage                    | •     | _     | •              | •              |
|                 | Phase loss                     | _     | _     | _              | •              |
| Current Current |                                | •     | _     | •              | •              |
|                 | Active power                   | -     | •     | •              | •              |
|                 | Reactive power                 | -     | •     | •              | •              |
| Power           | Apparent power                 | -     | •     | •              | •              |
|                 | Power factor                   | -     | •     | _              | •              |
| Frequency       | Frequency<br>(phase A voltage) | _     | •     | •              | •              |

Triggering Conditions of Alarm:

1) The corresponding alarm enable bit is enabled (bit position 1)

2) The electric quantity of alarm is more than the threshold in case of upper limit alarms;

the electric quantity of alarm is less than the threshold in case of lower limit alarms.

3) The duration exceeds the delay time

Release Conditions of Alarm:

1) The electric quantity of alarm is less than the value of threshold - hysteresis in case of

upper limit alarms; the electric quantity of alarm is more than the value of threshold +

hysteresis in case of lower limit alarms

# **5.8 Event Recording**

User Manual – PD194Z series
### 5.8.1 Event recording

The meter provides 32 data records for querying, where each record can be divided into two parts i.e., event + occurrence time. The event is divided into a high byte (event classification) and a low byte (specific event), as shown in the following table:

| High | Event Classification | Low           | Specific Events |
|------|----------------------|---------------|-----------------|
| 0x00 | No event             | _             | _               |
| 0x01 | Power on/off event   | 0x00          | Power off       |
|      |                      | 0x01          | Power on        |
| 0x02 | Alarm start event    | Voltage alarn | nevent          |
| 0x03 | Alarm end event      | 0x00          | Va. H           |
|      |                      | 0x01          | Va. L           |
|      |                      | 0x02          | Vb. H           |
|      |                      | 0x03          | Vb. L           |
|      |                      | 0x04          | Vc. H           |
|      |                      | 0x05          | Vc. L           |
|      |                      | 0x06          | Uab. H          |
|      |                      | 0x07          | Uab. L          |
|      |                      | 0x08          | Ubc. H          |
|      |                      | 0x09          | Ubc. L          |
|      |                      | 0x0A          | Uca. H          |
|      |                      | 0x0B          | Uca. L          |
|      |                      | Current alarn | n event         |
|      |                      | 0x10          | la. H           |

|  | 0x11         | la. L                  |
|--|--------------|------------------------|
|  | 0x12         | Ib. H                  |
|  | 0x13         | lb.L                   |
|  | 0x14         | Ic.H                   |
|  | 0x15         | lc.L                   |
|  | Power alarm  | event                  |
|  | 0x20         | P.H                    |
|  | 0x21         | P.L                    |
|  | 0x22         | Q.H                    |
|  | 0x23         | Q.L                    |
|  | 0x24         | S.H                    |
|  | 0x25         | S.L                    |
|  | Frequency an | d other alarm events   |
|  | 0x40         | F.H                    |
|  | 0x41         | F.L                    |
|  | 0x42         | PF.L                   |
|  | 0x43         | Phase loss             |
|  | 0x44         | Voltage phase sequence |
|  | Temperature  | alarm event            |
|  | 0x60         | Т1.Н                   |
|  | 0x61         | T1.L                   |
|  | 0x62         | Т2.Н                   |
|  | 0x63         | T2.L                   |
|  | 0x64         | Т3.Н                   |

|      | 1        |      |         |
|------|----------|------|---------|
|      |          | 0x65 | T3.L    |
|      |          | 0x66 | Т4.Н    |
|      |          | 0x67 | T4.L    |
|      |          | 0x68 | Т5.Н    |
|      |          | 0x69 | T5.L    |
|      |          | 0x6A | Т6.Н    |
|      |          | 0x6B | T6.L    |
| 0x04 | DI event | 0x00 | DI1 on  |
|      |          | 0x01 | DI1 off |
|      |          | 0x02 | DI2 on  |
|      |          | 0x03 | DI2 off |
|      |          | 0x04 | DI3 on  |
|      |          | 0x05 | DI3 off |
|      |          | 0x06 | DI4 on  |
|      |          | 0x07 | DI4 off |
|      |          | 0x08 | DI5 on  |
|      |          | 0x09 | DI5 off |
|      |          | 0x0A | DI6 on  |
|      |          | 0x0B | DI6 off |
|      |          | 0x0C | DI7 on  |
|      |          | 0x0D | DI7 off |
|      |          | 0x0E | DI8 on  |
|      |          | 0x0F | DI8 off |
| 0x05 | DO event | 0x00 | DO1 on  |

|      |                       | 0x01 | DO1 off                     |
|------|-----------------------|------|-----------------------------|
|      |                       | 0x02 | DO2 on                      |
|      |                       | 0x03 | DO2 off                     |
| 0x06 | Meter operation event | 0x00 | Programmed operation        |
|      |                       | 0x01 | Clearing of all data        |
|      |                       | 0x02 | Clearing of electric energy |
|      |                       | 0x03 | Clearing of demand          |
|      |                       | 0x04 | Clearing of extreme values  |
|      |                       | 0x05 | Clearing of data records    |
|      |                       | 0x06 | Clearing of freezing data   |
|      |                       | 0x07 | Clearing of DI pulse count  |
|      |                       | 0x08 | Clearing of DI shift count  |

#### 5.8.2 real time data

Meter supports timed recording of real-time data (e.g., voltage, current, power, etc.), with a maximum capacity of 105,200 data groups. Each group includes 38 registers, where:

The first three registers store the timestamp (year, month, day, hour, minute, second).

The remaining 35 registers are user-definable.

Data recording is performed via communication using Function Code 0x14 (Hex). The recording interval is configured by setting the 0x0800 register via communication. For details, refer to the communication register table.

#### 5.9 Freezing Data

The meter provides ability to query and set 3 sets of freezing data. In each set, 18 pieces

of data can be selected for freezing, and the freezing mode is selectable (timed freezing

or communication freezing). Sets 1-2 are for general glectric quantities, and set 3 is for freezing of 64-digit electric energy data.

#### 5.9.1 Timed Freezing

When the timed freezing is selected, the setting of freezing interval will be valid.

The settings are as follows:

The 1<sup>st</sup> set of freezing data 1 is set as "1" (phase voltage-Vb).

The 1<sup>st</sup> set of freezing mode is set as "0x00" (timed freezing).

The 1st set of freezing intervals "15" (15min).

In the 1<sup>st</sup> set of freezing data 1, the phase voltage-Vb will be frozen at 0, 15, 30 and 45min of every hour.

[Note] When setting the freezing interval, it is necessary to set it as the common divisor

of 60, where the setting range is 1-60min.

#### 5.9.2 Communication Freezing

When the communication freezing mode is selected, the freezing refresh register will be valid.

The settings are as follows:

The 3<sup>rd</sup> set of freezing data 1 is set as "0" (forward active electric energy-Ep+).

The 3<sup>rd</sup> set of freezing mode is set as "0x01" (communication freezing).

When "1" is written into the 3rd set of freezing refresh register, it will freeze the

forward active electric energy-Ep+ once.

## 5.10 Address Mapping

The meter provides 60 addresses starting from 0x1000 to map any address before 0x1000 for the convenience of the user to read the data that they want but is not contiguous in one frame.

For example, if the host computer wants to read "Va", "Vb", "Vc", and "average voltage" in one frame, you can set as follows:

- ♦ Custom data setting 1/2 set to "0x0006"/ "0x0007" (address of voltage-Va)
- ♦ Custom data setting 3/4 set to "0x0008"/ "0x0009" (address of voltage-Vb)
- ♦ Custom data setting 5/6 set to "0x000A"/ "0x000B" (address of voltage-Vc)
- ♦ Custom data setting 7/8 set to "0x0310"/ "0x0311" (Address of average voltage)

After the setting is completed, the host computer can read 8 addresses directly from the 0x1000 to complete a frame reading the above data.

#### 5.11 Digital Input

The Digital Input module adopts the dry contact input mode. Since it is equipped with an internal working power source, the meter can be used to monitor the opening/closing state of the circuit breaker, count the number of shifts, and accumulate the pulses of electric energy without external power source.

#### 5.12 Relay Output

The relay output has two working modes, alarm mode and remote-control mode.

#### 5.12.1 Alarm Mode

Alarm threshold is set based on primary value. When the measured value meets the alarm condition, an alarm will be triggered; when the measured value returns to the normal range, the alarm will be released. The alarm can be associated with a relay output to

control the relay output.

Triggering and Release Flow of Alarm:

• High Alarm Mode:

Triggering Condition: When the measured value is more than the threshold value and the hold time is more than the set delay time.

Release Condition: When the measured value is less than (threshold value - hysteresis).

• Low Alarm Mode:

Triggering Condition: When the measured value is less than the threshold value and the hold time is more than the set delay time.

Release Condition: When the measured value is more than (threshold value - hysteresis).

The working mode, action pulse width, alarm item, alarm range, alarm hysteresis and

alarm delay of each relay can be flexibly set during the programed operation.

| No. | Items  | Range          | Description               |
|-----|--------|----------------|---------------------------|
| 00  | Va. H  | 0.001V-999.9kV | High alarm of Va          |
| 01  | Va. L  | 0.001V-999.9kV | Low alarm of Va           |
| 02  | Vb. H  | 0.001V-999.9kV | High alarm of Vb          |
| 03  | Vb. L  | 0.001V-999.9kV | Low alarm of Vb           |
| 04  | Vc. H  | 0.001V-999.9kV | High alarm of Vc          |
| 05  | Vc. L  | 0.001V-999.9kV | Low alarm of Vc           |
| 06  | VLn. H | 0.001V-999.9kV | High alarm of L-N voltage |
| 07  | VLn. L | 0.001V-999.9kV | Low alarm of L-N voltage  |
| 08  | Uab. H | 0.001V-999.9kV | High alarm of Uab         |

Alarm Items:

| 09 | Uab. L | 0.001V-999.9kV     | Low alarm of Uab                   |
|----|--------|--------------------|------------------------------------|
| 10 | Ubc. H | 0.001V-999.9kV     | High alarm of Ubc                  |
| 11 | Ubc. L | 0.001V-999.9kV     | Low alarm of Ubc                   |
| 12 | Uca. H | 0.001V-999.9kV     | High alarm of Uca                  |
| 13 | Uca. L | 0.001V-999.9kV     | Low alarm of Uca                   |
| 14 | ULL.H  | 0.001V-999.9kV     | High alarm of L-L voltage          |
| 15 | ULL.L  | 0.001V-999.9kV     | Low alarm of L-L voltage           |
| 16 | la. H  | 0.001A-999.9kA     | High alarm of phase A current      |
| 17 | la. L  | 0.001A-999.9kA     | Low alarm of phase A current       |
| 18 | lb. H  | 0.001A-999.9kA     | High alarm of phase B current      |
| 19 | lb. L  | 0.001A-999.9kA     | Low alarm of phase B current       |
| 20 | lc. H  | 0.001A-999.9kA     | High alarm of phase C current      |
| 21 | lc. L  | 0.001A-999.9kA     | Low alarm of phase C current       |
| 22 | I. H   | 0.001A-999.9kA     | High alarm of any phase current    |
| 23 | I. L   | 0.001A-999.9kA     | Low alarm of any phase current     |
| 24 | In. H  | 0.001A-999.9kA     | High alarm of neutral current      |
| 25 | ln. L  | 0.001A-999.9kA     | Low alarm of neutral current       |
| 26 | Р. Н   | 0.001W-999.9kW     | High alarm of total active power   |
| 27 | P.L    | 0.001W-999.9kW     | Low alarm of total active power    |
| 28 | Q. H   | 0.001var-999.9kvar | High alarm of total reactive power |
| 29 | Q. L   | 0.001var-999.9kvar | Low alarm of total reactive power  |
| 30 | S. Н   | 0.001VA-999.9kVA   | High alarm of total apparent power |

| 31 | S. L  | 0.001VA-999.9kVA | Low alarm of total apparent power                  |
|----|-------|------------------|----------------------------------------------------|
| 32 | PF. H | 0.001-999.9      | High alarm of total power factor                   |
| 33 | PF. L | 0.001-999.9      | Low alarm of total power factor                    |
| 34 | F. H  | 45.00Hz-65.00Hz  | High alarm of grid frequency                       |
| 35 | F. L  | 45.00Hz-65.00Hz  | Low alarm of grid frequency                        |
| 36 | UTH.H | 0.001%-999.9%    | High alarm of total harmonic distortion of voltage |
| 37 | UTH.L | 0.001%-999.9%    | Low alarm of total harmonic distortion of voltage  |
| 38 | ІТН.Н | 0.001%-999.9%    | High alarm of total harmonic distortion of current |
| 39 | ITH.L | 0.001%-999.9%    | Low alarm of total harmonic distortion of current  |
| 40 | ALM.H |                  | With over-limit alarm action                       |
| 41 | ALM.L |                  | Without over-limit alarm action                    |
| 42 | D1. 1 |                  | Action when Digital Input 1 is 1                   |
| 43 | D1. 0 |                  | Action when Digital Input 1 is 0                   |
| 44 | D2. 1 |                  | Action when Digital Input 2 is 1                   |
| 45 | D2. 0 |                  | Action when Digital Input 2 is 0                   |
| 46 | D3. 1 |                  | Action when Digital Input 3 is 1                   |
| 47 | D3. 0 |                  | Action when Digital Input 3 is 0                   |
| 48 | D4. 1 |                  | Action when Digital Input 4 is 1                   |
| 49 | D4. 0 |                  | Action when Digital Input 4 is 0                   |
| 50 | D5. 1 |                  | Action when Digital Input 5 is 1                   |

| 51 | D5. 0 | <br>Action when Digital Input 5 is 0 |
|----|-------|--------------------------------------|
| 52 | D6. 1 | <br>Action when Digital Input 6 is 1 |
| 53 | D6. 0 | <br>Action when Digital Input 6 is 0 |

# 5.12.2 Remote Control Mode

The relay is controlled to open or close by communication command 0x05/0x0F.

# **Revision History**

| Version Number | Content      | Revision Date |
|----------------|--------------|---------------|
| V2.0           | EN Updated   | April, 2024   |
| V3.0           | EN Finalized | March, 2025   |

# Elecnova

The information in this document is reserved the right by Elecnova and subject to change without notice.

JIANGSU SFERE ELECTRIC CO., LTD.

Add: No.1 Dongding Road, Jiangyin, Wuxi, Jiangsu, China.

Tel: +86-510-86199028

Email: info@sfere-elec.com

http://en.sfere-elecnova.com